# **Technische handleiding** NOX draadloze componenten

#### Aanvullende informatie

Fabrikant : NOX Systems Versie : 111212 NOX Config:V7.16

Postbus 218 5150 AE Drunen

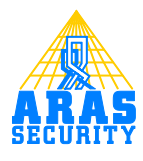

## Inhoudsopgave

|   | Inle | iding                                            | 3  |
|---|------|--------------------------------------------------|----|
| 2 | RX   | M Draadloze ontvanger                            | 4  |
|   | 2.1  | RXM unit toevoegen                               | 4  |
| 3 | Ala  | mtypen en ingangsprofielen toevoegen             | 5  |
|   | 3.1  | Alarm typen aanmaken                             | 5  |
|   | 3.2  | Ingangsprofielen aanmaken                        | 6  |
| 4 | TH   | T Temperatuur en Luchtvochtigheid detector       | 7  |
|   | 4.I  | THT unit instellen                               | 7  |
|   | 4.2  | THT unit toevoegen                               | 8  |
|   | 4.3  | THT waardes uitlezen met behulp van systeem info | 9  |
|   | 4.3. | I Module informatie                              | 9  |
|   | 4.3. | 2 Ingangsinformatie                              | 10 |
| 5 | TX   | S trilcontact                                    |    |
|   | 5.I  | TXS unit instellen                               | П  |
|   | 5.2  | PMG unit toevoegen                               | П  |
|   | 5.3  | TXS unit toevoegen                               | 12 |
|   | 5.4  | Ingangsprofiel schilderijdetector                | 13 |
|   | 5.5  | TXS waardes uitlezen met behulp van systeem info | 14 |
|   | 5.5. | I Module informatie                              | 14 |
|   | 5.5. | 2 Ingangsinformatie                              | 14 |

## I Inleiding

Deze handleiding beschrijft hoe de NOX draadloze componenten geconfigureerd en ingesteld dienen te worden. Enige kennis van deze software is vereist. Voor meer informatie is de "HLN22.NOXConfig Handleiding" beschikbaar.

De volgende componenten worden behandeld:

- RXM Ontvanger voor draadloze componenten.
- THT Draadloze temperatuur en luchtvochtigheid detector.
- TXS Draadloos trilcontact.

## 2 RXM Draadloze ontvanger

RXM units worden in de NOX bus opgenomen.

#### 2.1 RXM unit toevoegen

Open de NOX Config en klik op **Modules**. Selecteer aan de rechterzijde de module RXM.

Geef de module een naam. Geef een NOX Bus en ID op en vul het adres van de module in.

| III NOX RXM Draadloze ontvanger                                                                                                    | <b></b>                                        |
|----------------------------------------------------------------------------------------------------|------------------------------------------------|
| Adarm bij open<br>Alarm bij open<br>Alarm als verdwenen<br>4. Sabotage<br>4. Sabotage<br>4. Sabotage<br>5. Bus 1<br>Bus 2<br>C Bus 3<br>Adres: 020.059<br>ID-Nr: 1001 | Naam<br>NL<br>Draadloze ontvanger<br>Museumhal |
| Referentie transmitter                                                                                                    |                                                |

| Nieuwe m               | odule          |             |  |  |  |  |
|------------------------|----------------|-------------|--|--|--|--|
| 104                    | UP4            | IN4         |  |  |  |  |
| 101                    | M31            | IR1         |  |  |  |  |
| RE4                    | мю             | 032         |  |  |  |  |
| TIO                    | IOZ            | GM7         |  |  |  |  |
| CPA                    | KPD            | UPE         |  |  |  |  |
| CLC                    | TPA            | CRx/<br>CMx |  |  |  |  |
| PSU                    | PS5            | ATU         |  |  |  |  |
| THS                    | ESP            | AN1         |  |  |  |  |
| IOS                    | S8P            | SAEL<br>S9  |  |  |  |  |
| ABI                    | THOR           | ССТ         |  |  |  |  |
| SIA IP                 | Acter<br>Glutz |             |  |  |  |  |
| - Draadloos            |                |             |  |  |  |  |
| PMG                    | PMG RXM THT    |             |  |  |  |  |
| Paradox<br>RXP Modules |                |             |  |  |  |  |

Referentie transmitter hoeft niet te worden gebruikt.

Geef in de naam van de module de locatie op. Wanneer er meer van deze units worden gebruikt is het makkelijker de units te lokaliseren.

Wanneer de configuratie met een of meerdere RXM modules is verstuurd naar de centrale, zijn eventuele nog niet geconfigureerde draadloze componenten (welke zich binnen het bereik van de ontvanger bevinden) zichtbaar in de terminal.

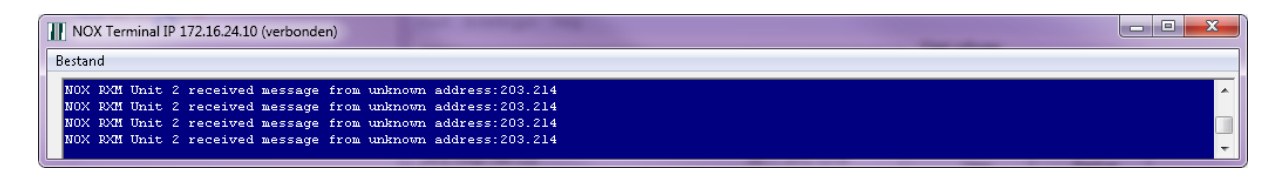

Deze modules worden als "unknown" weergegeven. De centrale hoeft niet in een onderhoudslevel te staan, om deze meldingen te kunnen zien.

## 3 Alarmtypen en ingangsprofielen toevoegen

#### 3.1 Alarm typen aanmaken

De THT unit kan in totaal 10 verschillende alarmen maken. In dit voorbeeld programmeren we er zeven.

De volgende alarmtypen dienen aanwezig te zijn:

- Temperatuur te hoog
- Temperatuur te laag
- Luchtvochtigheid te hoog
- Luchtvochtigheid te laag
- **Batterij Alarm** Dit alarm wordt straks gegenereerd wanneer de batterijspanning onder het ingestelde niveau komt.
- Watchdog Alarm

Dit alarm wordt gegenereerd wanneer er, binnen een voor ingestelde tijd, geen batterijspanningsniveau is ontvangen.

• Waarschuwing

Het alarmtype Waarschuwing staat al standaard in de configuratie. Zo niet, dan dient deze aangemaakt te worden en dient er een vinkje te staan bij **Alarmtype is waarschuwing**.

Open binnen de configuratie het menu **Alarmtypen** en klik linksonder in het scherm op **Nieuw**. Maak voor elk alarm een alarmtype aan. Sommige alarmtypen kunnen al standaard aanwezig zijn. Neem de instellingen over zoals hieronder is weergegeven.

| Temperatuur te hoog                                                                                                    | Vooralarmtijd: 60 Sec.<br>Aantal gelijktijdige alarmen per ingang: 10                                                                                                    |
|----------------------------------------------------------------------------------------------------|----------------------------------------------------------------------------------------------------|
| Alarmen onderdrukken (alle)<br>Alarmen onderdrukken (geen alarr<br>▼ Reactiveer MMIs welke vanwege<br>Alarmtype is waarschuwing                                                                                                    | nering, wel controle op inschakeling)<br>foutcode geblokkeerd zijn                                                                                                    |
|                                                                                                    |                                                                                                    |
|                                                                                                    |                                                                                                    |
| Alarm wordt getoond op CPA wan<br>Alarmtype is Dwang (indien aktief:<br>Alarm heft alle bloktijden op<br>Alarm alleen te bevestigen, als de                                                                                                    | neer uitgeschakeld 🦳 met bevestiging zonder login<br>niet tonen op bediendeel)<br>ingang is gesloten                                                                                                   |
| Alarm wordt getoond op CPA wan<br>Alarmtype is Dwang (indien aktief:<br>Alarm heft alle bloktijden op<br>Alarm alleen te bevestigen, als de<br>Automatisch bevestigen na:                                                                                                    | neer uitgeschakeld 🦳 met bevestiging zonder login<br>niet tonen op bediendeel)<br>ingang is gesloten<br>0 Sec. C Altijd 👁 Alleen in rust                                                               |
| Alarm wordt getoond op CPA wan<br>Alarmtype is Dwang (indien aktief:<br>Alarm heft alle bloktijden op<br>Alarm alleen te bevestigen, als de<br>Automatisch bevestigen na:                                                                                                    | neer uitgeschakeld 🦳 met bevestiging zonder login<br>niet tonen op bediendeel)<br>ingang is gesloten<br>0 Sec. C Altijd 👁 Alleen in rust                                                               |
| Alarm wordt getoond op CPA wan<br>Alarmtype is Dwang (indien aktief:<br>Alarm heft alle bloktijden op<br>Alarm alleen te bevestigen, als de<br>Automatisch bevestigen na:<br>2-maal alarm<br>Tijdsbestek van 2 alarmen van inga                                                                                                    | neer uitgeschakeld T met bevestiging zonder login<br>niet tonen op bediendeel)<br>ingang is gesloten<br>0 Sec. C Altijd & Alleen in rust<br>1g: 60 Sec.                                                |
| Alarm wordt getoond op CPA wan<br>Alarmtype is Dwang (indien aktief:<br>Alarm heft alle bloktijden op<br>Alarm alleen te bevestigen, als de<br>Automatisch bevestigen na:<br>2-maal alarm<br>Tijdsbestek van 2 alarmen van inga<br>Bij eerste alarm maak alarmtype:                                                                       | neer uitgeschakeld met bevestiging zonder login<br>niet tonen op bediendeel)<br>ingang is gesloten<br>0 Sec. Altijd Alleen in rust<br>ng: 60 Sec.<br>1. Geen Alarm                                     |
| Alarm wordt getoond op CPA wan<br>Alarmtype is Dwang (indien aktief:<br>Alarm heft alle bloktijden op<br>Alarm alleen te bevestigen, als de<br>Automatisch bevestigen na:<br>2-maal alarm<br>Tijdsbestek van 2 alarmen van inga<br>Bij eerste alarm maak alarmtype:                                                                       | neer uitgeschakeld i met bevestiging zonder login<br>niet tonen op bediendeel)<br>ingang is gesloten<br>0 Sec. C Altijd C Alleen in rust<br>g: 60 Sec.<br>1. Geen Alarm                                |
| Alarm wordt getoond op CPA wan<br>Alarmtype is Dwang (indien aktief:<br>Alarm heft alle bloktijden op<br>Alarm alleen te bevestigen, als de<br>Automatisch bevestigen na:<br>2-maal alarm<br>Tijdsbestek van 2 alarmen van inga<br>Bij eerste alarm maak alarmtype:<br>Alarmescalatie<br>Aantal alarmen in gebied:                        | neer uitgeschakeld met bevestiging zonder login<br>niet tonen op bediendeel)<br>ingang is gesloten<br>0 Sec. C Altijd C Alleen in rust<br>g: 60 Sec.<br>1. Geen Alarm<br>2 intern 60 Sec.              |
| Alarm wordt getoond op CPA wan<br>Alarmtype is Dwang (indien aktief:<br>Alarm heft alle bloktijden op<br>Alarm alleen te bevestigen, als de<br>Automatisch bevestigen na:<br>2-maal alarm<br>Tijdsbestek van 2 alarmen van inga<br>Bij eerste alarm maak alarmtype:<br>Alarmescalatie<br>Alarmescalatie<br>Alarm escalatie bij alarmtype: | neer uitgeschakeld met bevestiging zonder login<br>niet tonen op bediendeel)<br>ingang is gesloten<br>0 Sec. Altijd Alleen in rust<br>g: 60 Sec.<br>1. Geen Alarm<br>2 intern 60 Sec.<br>1. Geen Alarm |

#### 3.2 Ingangsprofielen aanmaken

Voor de THT units dienen er twee ingangsprofielen aanwezig te zijn. Deze zijn:

- Batterij Alarm
- Watchdog Alarm

Open binnen de Configuratie het menu **Ingangsprofiel** en klik linksonder in het scherm op **Nieuw**. Maak voor elk ingangsprofiel een profiel aan.

Neem de instellingen over zoals hieronder is weergegeven.

| Naam                                                                         | Indien status wijzigt in Alarm  | 1              |           |
|------------------------------------------------------------------------------|---------------------------------|----------------|-----------|
| NL                                                                           | Gebiedstoestand                 | Alarmtype      | <u> </u>  |
|                                                                              | Alle gebiedstoestanden          | Datterij Alarm | -         |
| Batterij Alarm                                                               | 1                               | 112            |           |
|                                                                              |                                 | INIEUW         |           |
| Vertragingstilden                                                            | -                               |                |           |
| Alexandration 100 0 0                                                        |                                 |                |           |
| Alarmvertraging: 100 (• C                                                    |                                 |                |           |
| Sabotage vertraging: 100 © C                                                 |                                 |                |           |
| Gesloten vertraging: 250 © C                                                 |                                 |                |           |
|                                                                              |                                 |                |           |
| Drempels                                                                     |                                 |                |           |
| Kortgesloten                                                                 |                                 |                |           |
| Onderste drempel: 10,0 k0hm                                                  |                                 |                |           |
| Middelste drempet                                                            |                                 |                |           |
| Alarm 1                                                                      |                                 |                |           |
| met Alarm 2                                                                  |                                 |                |           |
| Bovenste drempel: 30,0 k0hm                                                  | Indien status wijzigt in sabota | age            |           |
| Tatust de Cuïtion   → Sabo open                                              |                                 |                |           |
| Ingang open                                                                  |                                 |                |           |
|                                                                              |                                 |                |           |
| Alarmering                                                                   | ] L                             |                |           |
| <ul> <li>Alarm in ingangsgebied (normaal)</li> </ul>                         |                                 |                |           |
| Instellingen bij normale sabotage:                                           |                                 |                |           |
| C Alarm in alle gebieden van de ingangsmodule                                |                                 |                |           |
| C Alarm in alle gebieden van het systeem                                     |                                 |                |           |
| Automatisch alle ingangen met dit profiel<br>toevoegen aan het systeemgebied |                                 |                |           |
| Loggen bij toestandsverandering                                              | Loggen deactiveren en activerer | n in log       |           |
| 📄 in alarm 📄 in rust 📄 in sabotage                                           | Alarmlog                        | ▼ Opslaan      | Annuleren |

## 4 THT Temperatuur en Luchtvochtigheid detector

#### 4.1 THT unit instellen

De THT unit is voorzien van een viervoudige dipswitch. Met deze dipswitches zijn de transmissieniveaus en LED indicator in te stellen.

Met dipswitch I kan de led indicator in- of uitgeschakeld worden.

Met switch 2,3 en 4 kan het transmissieniveau worden ingesteld. Het overzicht hieronder geeft de niveau instellingen weer.

| <b>S</b> 2 | <b>S</b> 3 | <b>S</b> 4 | Niveau | Transmissiemoment                                                                                                    |
|------------|------------|------------|--------|----------------------------------------------------------------------------------------------------|
| uit        | uit        | uit        | 0      | Temperatuursverandering van 0,2°C of een luchtvochtigheidverschil van 1% en elke 30 minuten worden de huidige waardes verzonden.    |
| aan        | uit        | uit        | I      | Temperatuursverandering van 0,3°C of een luchtvochtigheidverschil van 1% en elke 30 minuten worden de huidige waardes verzonden.    |
| uit        | aan        | uit        | 2      | Temperatuursverandering van 0,5°C of een luchtvochtigheidverschil van 1% en elke 30 minuten worden de huidige waardes verzonden.    |
| aan        | aan        | uit        | 3      | Temperatuursverandering van 0,5°C of een luchtvochtigheidverschil van 2% en elke 30 minuten<br>worden de huidige waardes verzonden. |
| uit        | uit        | aan        | 4      | Temperatuursverandering van 0,5°C of een luchtvochtigheidverschil van 3% en elke 60 minuten worden de huidige waardes verzonden.    |
| aan        | uit        | aan        | 5      | Temperatuursverandering van 1,0°C of een luchtvochtigheidverschil van 3% en elke 60 minuten worden de huidige waardes verzonden.    |
| uit        | aan        | aan        | 6      | Alleen elke 30 minuten worden de huidige waardes verzonden.                                                                         |
| aan        | aan        | aan        | 7      | Alleen elke 60 minuten worden de huidige waardes verzonden.                                                                         |

Naast een van deze transmissiemomenten is er nog elk uur een transmissiemoment. Tijdens deze transmissie wordt het huidige batterijvoltage verzonden. Deze transmissie wordt dus gebruikt om de batterijstatus te loggen, maar ook om te controleren of dat de unit nog binnen het bereik is van een van de ontvangers.

#### 4.2 THT unit toevoegen

Open de NOX Config en klik op **Modules**. Selecteer aan de rechterzijde de module THT.

In hoofdstuk 3 is beschreven welke alarmtypes en ingangsprofielen er toegevoegd dienen te worden. Deze kunnen worden gebruikt om de THT unit te programmeren.

| Module                        |                                |                        |          |                  |          |        |
|-------------------------------|--------------------------------|------------------------|----------|------------------|----------|--------|
| Naam                          | Alarm bij geen ontvangst:      | 21. Watchdog Alan      | n 💌      | Alarm na:        | 130 Min. | Opsla  |
|                               | Alarm bij accu-uitval:         | 20. Batterij Alarm     | •        | indien voltage < | 1,3 V    | Annule |
| THT unit 1                    | Adres:                         | 000.385                |          |                  |          |        |
|                               | ID-Nr.                         | 8001                   |          |                  |          |        |
|                               |                                |                        |          |                  |          |        |
| [emperatuursensor             |                                |                        |          |                  |          |        |
| Naam                          |                                |                        |          |                  |          |        |
|                               | 1                              |                        |          |                  |          |        |
| Tempratuur                    | Gehiedt 1 Museumh              | al                     | <b>•</b> |                  |          |        |
| sensor 1                      | Alarm bij in rust kome         | n automatisch bevestig | en       |                  |          |        |
|                               |                                |                        |          |                  |          |        |
| Alarm > 60,0 °C maak ala      | rm: 29. Temperatuur te hoog    | 💌 na 🛛 5               | Minuten  |                  |          |        |
| Waarsch. > 40,0 °C maak ala   | rm: 3. Waarschuwing            | ▼ na 5                 | Minuten  |                  |          |        |
| Waarsch. < 10,0 °C maak ala   | rm: 3. Waarschuwing            | 🔹 na 🛛 5               | Minuten  |                  |          |        |
| Alarm < 0.0 °C maak ala       | rm: 30. Temperatuur te laag    | ▼ na 5                 | Minuten  |                  |          |        |
|                               |                                |                        |          |                  |          |        |
| Hum. Sensor                   |                                |                        |          |                  |          |        |
| NL                            |                                |                        |          |                  |          |        |
| Luchtwochtigheid              | 1                              |                        |          |                  |          |        |
| sensor 1                      | Gebied: 1. Museumh             | al                     | •        |                  |          |        |
|                               | Alarm bij in rust kome         | n automatisch bevestig | en       |                  |          |        |
|                               |                                |                        |          |                  |          |        |
| Alarm > 190 rel.H% maak al    | arm:   33. vochtigheid te hoog | ▼ na  5                | Minuten  |                  |          |        |
| Waarsch. >  80 rel.H% maak al | arm:   3. Waarschuwing         | ▼ na  5                | Minuten  |                  |          |        |
| Waarsch. < 30 rel.H% maak al  | arm: 3. Waarschuwing           | <u>▼</u> na  5         | Minuten  |                  |          |        |
| Alarm < 20 rel H% maak al     | arm: 34. vochtigheid te laag   | ✓ na 5                 | Minuten  |                  |          |        |

| -Nieuwe m | odule          |             |  |  |  |  |  |
|-----------|----------------|-------------|--|--|--|--|--|
| 104       | UP4            | IN4         |  |  |  |  |  |
| 101       | M31            | IR1         |  |  |  |  |  |
| RE4       | MIO            | 032         |  |  |  |  |  |
| TIO       | 10Z            | GM7         |  |  |  |  |  |
| CPA       | KPD            | UPE         |  |  |  |  |  |
| CLC       | TPA            | CRx/<br>CMx |  |  |  |  |  |
| PSU       | PS5            | ATU         |  |  |  |  |  |
| THS       | ESP            | AN1         |  |  |  |  |  |
| IOS       | S8P            | SAEL<br>S9  |  |  |  |  |  |
| ABI       | THOR           | ССТ         |  |  |  |  |  |
| SIA IP    | Acter<br>Glutz |             |  |  |  |  |  |
| Draadloos |                |             |  |  |  |  |  |
| PMG       | RXM            | ТНТ         |  |  |  |  |  |
| Paradox   |                |             |  |  |  |  |  |
|           |                | TOGGIES     |  |  |  |  |  |

Deze unit zit niet fysiek in een NOX bus. Daarom kan hier ook geen NOX bus worden ingesteld. Geef de unit wel een ID nummer. Het handigste is dat je hiervoor een niet fysieke reeks gebruikt. In dit voorbeeld is de 8000 reeks gebruikt met ID nummer 8001.

Zoals je kan zien zijn er vier alarm niveaus per sensor in te stellen. De drempelwaardes kunnen na eigen inzicht worden bepaald.

Per drempel kan ook worden aangegeven hoe lang een drempel overschreden mag worden voordat er een alarm gegenereerd wordt.

Deze instellingen zijn later nog via de PC-bediendeel of SIMS software aan te passen.

#### 4.3 THT waardes uitlezen met behulp van systeem info

Klik op Systeem info binnen het hoofdscherm.

#### 4.3.1 Module informatie

Klik op het tabblad **Modules** om de modulelijst weer te geven.

| ysteem ir  | nfo Klant: Draadloos V2                 |                    |                      |                     |                       |                  |                |          |
|------------|-----------------------------------------|--------------------|----------------------|---------------------|-----------------------|------------------|----------------|----------|
| utomatisch | e update: 10 sec. update                |                    |                      |                     |                       |                  |                | Hoofdmer |
| versicht   | Modules Ingangen Uitgangen Gebiede      | n   Alarman   MMIa | Gebiedstoest   Alarr | mtunen   Inganganga | fiel   Gebruiker   Ti | deref Logal C    | Inderbourd Rus |          |
| VEIZION    | induice   ingangen   okgangen   debiede | rr   Alamen   MMIS | Gebiedstoest   Aldi  | niypen   nigangspro |                       | apioi.   Logs  C |                |          |
| Number     | Name                                    | IDno               | Address              | UnitTune            | LastPower             | Online           | FrorBate       |          |
| 0001       | CPU                                     | 0                  | 000.000              | CPU                 | 00.0V                 | True             | Litonido       |          |
| 0002       | Draadloze ontvanger Museumhal           | 1001               | 020.059              | RXM                 | 11.6V                 | True             | 0.0% (0/73)    |          |
| 1003       | IHI unit1                               | 8001               | 000.385              | IHT                 | 2.87V                 | False            |                |          |
|            |                                         |                    |                      |                     |                       |                  |                |          |
|            |                                         |                    |                      |                     |                       |                  |                | *        |
|            |                                         |                    |                      |                     |                       |                  |                |          |
| - THS sta  | itistieken                              |                    |                      |                     |                       |                  |                |          |
| Terre      |                                         |                    |                      |                     |                       |                  |                |          |
| Tem        | peratuur                                |                    |                      |                     |                       |                  |                |          |
|            | han l                                   |                    | - ·                  |                     |                       |                  |                |          |
|            | ium.                                    |                    | Errorrate res        | etten               | 1                     |                  |                |          |
|            |                                         |                    | Deze mod             | dule Alle mod       | lules                 |                  |                |          |
|            |                                         |                    |                      |                     |                       |                  |                |          |
|            |                                         |                    | L                    |                     |                       |                  |                |          |
|            |                                         |                    |                      |                     |                       |                  |                |          |
|            |                                         |                    |                      |                     |                       |                  |                |          |

De online status is van een draadloze unit altijd False. Dit, omdat de unit maar een korte periode online is. Het voltage van de batterij is in de kolom **LastPower** weergegeven. Deze waarde wordt aangepast nadat de unit zijn batterijspanning heeft verzonden. Dit doet de unit elke 60 minuten.

Wanneer een THT unit wordt geselecteerd verschijnen er linksonder in het scherm twee knoppen. Met deze knoppen zijn de statistieken van de sensoren zichtbaar.

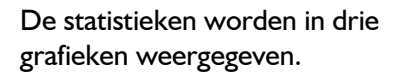

Een dag, week en een jaargrafiek.

Eventueel kan de gelogde data worden geëxporteerd middels de knop **Data exporteren**.

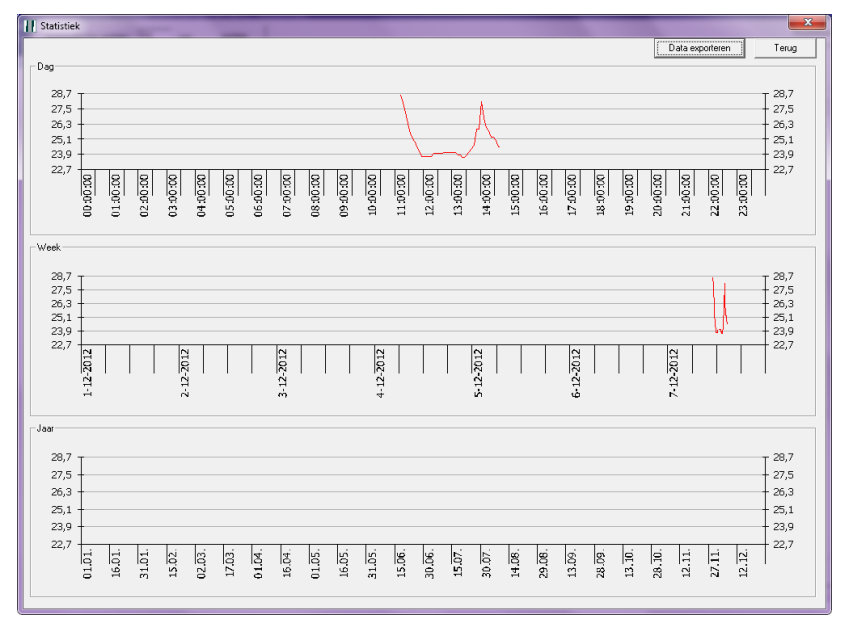

#### 4.3.2 Ingangsinformatie

Systeem info Klant: Draadloos V2 Automatische update: 10 Hoofdmenu update sec. Overzicht Modules Ingangen Uitgangen Gebieden Alarmen MMIs Gebiedstoest. Alarmypen Ingangsprofiel Gebruiker Tijdprof. Logs Onderhoud Bus -Aantal Ingangen: 6 InpProf Sabotage TimeOfLastInput InputVal 07.12.12 13:52:04 CurrentState inAre Number Name IDno Gesloten Open Gesloten Gesloten Gesloten Draadloze ontvanger Museumhal niet aanwezig Draadloze ontvanger Museumhal open 000 1001-M Sabotage Geen alarm Watchdog Alarm never never never 0002 1001-0 1001-1 0003 >300.0 0004 8001-M 8001-1 2.87V 25.9 °C THT unit 1 2 empratuur sensor 1 Geen alarr THS / THT Ingangen Ingang Lee ingangsv 40.0 °C Simulatie Hum.: 85 % Simulatie Lees ingangs (alles) Temp: Deactiver

Klik op het tabblad **Ingangen** om de ingangenlijst weer te geven.

In het overzicht hierboven kun je zien dat de THT module drie ingangen vertegenwoordigd. Deze worden hieronder toegelicht.

**8001-M** Dit is de zogenaamde missing ingang. De THT unit is een van de weinige units waarbij deze ingang twee ingangsprofielen kent.

Bij het aanmaken van de module konden er twee ingangsprofielen worden geselecteerd. Zie de afbeelding hier rechts.

| darm bii accu-uitval:  20. Batterii Alarm ▼  indien voltage <  1,3   \ |   |
|------------------------------------------------------------------------|---|
|                                                                        | / |
| dres: 000.385<br>D-Nr: 8001                                            |   |

Alleen het **Watchdog alarm** profiel van deze missing ingang wordt in de ingangenlijst weergegeven.

De batterijspanning van de unit wordt als **InputValue** weergegeven.

Tevens is te zien dat de ingang in gebied 2 (Systeem) is geplaatst. Dit wordt in de kolom **inArea** weergegeven.

Eventueel kan deze ingang nog worden verplaatst naar een ander gebied. Dit kan middels het PC-bediendeel of de NOX Config software.

- 8001-1 Dit is de temperatuursensor. Deze heeft geen ingangsprofiel zoals te zien is in de kolom **InpProf**. Dit omdat de alarmen worden gegenereerd aan de hand van de drempelwaardes. De laatst ontvangen temperatuur is weergegeven in de kolom **InputValue**.
- 8001-2 Dit is de luchtvochtigheidssensor. Deze werkt op dezelfde manier als de temperatuurssensor. Wat opvalt is dat deze ingang open is. Dit is af te lezen in de kolom **CurrentState**. De ingang gaat pas open wanneer er een drempelwaarde wordt overschreden. Dit levert dan tevens een alarm op en ook de ingangsverandering zal worden aangepast. Deze ingangsverandering is zichtbaar in de kolom **TimeOfLastInputChange**.

### **5 TXS trilcontact**

#### 5.1 TXS unit instellen

De TXS unit is voorzien van een viervoudige dipswitch. Met deze dipswitches zijn de gevoeligheid van het trilcontact en LED indicator in te stellen.

Met dipswitch I kan de led indicator in- of uitgeschakeld worden.

Met switch 2,3 en 4 kan de gevoeligheid worden ingesteld. Het overzicht hieronder geeft de gevoeligheidsniveaus weer.

| S2  | <b>S</b> 3 | <b>S</b> 4 | Gevoeligheid             |
|-----|------------|------------|--------------------------|
| uit | uit        | uit        | Niveau I (Zeer gevoelig) |
| aan | uit        | uit        | Niveau 2                 |
| uit | aan        | uit        | Niveau 3                 |
| aan | aan        | uit        | Niveau 4                 |
| uit | uit        | aan        | Niveau 5                 |
| aan | uit        | aan        | Niveau 6                 |
| uit | aan        | aan        | Niveau 7                 |
| aan | aan        | aan        | Niveau 8 (Niet gevoelig) |

#### 5.2 PMG unit toevoegen

De TXS unit komt niet voor in de lijst met modules. Wanneer er één of meerdere TXS units worden gebruikt, worden deze verzameld in een **PMG** unit. Dit is een virtuele unit en deze kan maar een keer voorkomen in een NOX systeem.

Selecteer binnen de modulelijst een **PMG** module.

Deze module is fysiek niet opgenomen in een NOX bus. Geef de unit wel een ID nummer. Het handigste is dat je hiervoor een niet fysieke reeks gebruikt. In dit voorbeeld is de 7000 reeks gebruikt met ID nummer 7000.

| NOX PMG                                                               |           |                  | ×                    |
|-----------------------------------------------------------------------|-----------|------------------|----------------------|
| Nam NL Praadloze contacten DNr. 7000 Geprogrammeerde tildelectors (0) |           |                  | Opilaan<br>Annuleren |
| ID-nr. Adres Naam                                                     | in gebied | ingangsprofiel A |                      |
| Adresreeks toevoegen                                                  |           | Nieuw Verw.      |                      |

| Nieuwe module          |                |             |  |  |  |  |  |
|------------------------|----------------|-------------|--|--|--|--|--|
| 104                    | UP4            | IN4         |  |  |  |  |  |
| 101                    | M31            | IR1         |  |  |  |  |  |
| RE4                    | мю             | 032         |  |  |  |  |  |
| TIO                    | IOZ            | GM7         |  |  |  |  |  |
| CPA                    | KPD            | UPE         |  |  |  |  |  |
| CLC                    | TPA            | CRx/<br>CMx |  |  |  |  |  |
| PSU                    | PS5            | ATU         |  |  |  |  |  |
| THS                    | ESP            | AN1         |  |  |  |  |  |
| IOS                    | S8P            | SAEL<br>S9  |  |  |  |  |  |
| ABI                    | THOR           | ССТ         |  |  |  |  |  |
| SIA IP                 | Acter<br>Glutz |             |  |  |  |  |  |
| Draadloos              |                |             |  |  |  |  |  |
| PMG                    | PMG RXM THT    |             |  |  |  |  |  |
| Paradox<br>RXP Modules |                |             |  |  |  |  |  |

#### 5.3 TXS unit toevoegen

Nu kunnen er één of meerdere TXS units worden toegevoegd.

Wanneer TXS units worden besteld, wordt er na gestreefd een oplopende adresreeks uit te leveren. Hierdoor zijn in één keer meerdere unit in te voeren.

Klik op de knop Adresreeks toevoegen.

| NoxTXM      | <b>x</b>        |
|-------------|-----------------|
| Von Adresse | OK<br>Abbrechen |
| 250.204     |                 |

Geef het adres in van de unit met het laagste adres nummer en klik op **OK**.

Geef het adres in van de unit met het hoogste adres nummer en klik op **OK**.

| NoxTXM      | ×         |
|-------------|-----------|
| Bis Adresse | OK        |
|             | Abbrechen |
|             |           |
| 250.213     |           |

Nu zijn er, zoals te zien is in dit voorbeeld, 10 units toegevoegd. De units hebben één ingang. Het ID nummer van deze ingangen beginnen met een **B**.

De ingangen krijgen automatisch een naam en worden in het eerste gebied geplaatst. Tevens hebben deze ingangen een ingangsprofiel gekregen.

| Geprogra | ammeerde tri                                                                                                    | Idetectors (11)                         |           |                    | _ |
|----------|----------------------------------------------------------------------------------------------------|-----------------------------------------|-----------|--------------------|---|
| ID-nr.   | Adres                                                                                                    | Naam                                    | in gebied | Ingangsprofiel     | * |
| B0001    | 250.204                                                                                                    | Schilderijdetector 1                    | Museumhal | Schilderijdetector |   |
| B0002    | 250.205                                                                                                    | Schilderijdetector 2                    | Museumhal | Schilderijdetector |   |
| B0003    | 250.206                                                                                                    | Schilderijdetector 3                    | Museumhal | Schilderijdetector |   |
| B0004    | 250.207         Schilderijdetector 4           004         250.207         Schilderijdetector 4           005         250.208         Schilderijdetector 5           006         250.209         Schilderijdetector 6           007         250.210         Schilderijdetector 7                                                                                                    |                                         | Museumhal | Schilderijdetector |   |
| B0005    | 250.208                                                                                                    | Schilderijdetector 5                    | Museumhal | Schilderijdetector |   |
| B0006    | B0004       250.207       Schilderijdetector 4         B0005       250.208       Schilderijdetector 5         B0006       250.209       Schilderijdetector 6         B0007       250.210       Schilderijdetector 7         B0008       250.211       Schilderijdetector 8         B0009       250.212       Schilderijdetector 9         B0010       250.213       Schilderijdetector 10 |                                         | Museumhal | Schilderijdetector |   |
| B0007    | B0006 250.209 Schilderijdetector 6<br>B0007 250.210 Schilderijdetector 7<br>B0008 250.211 Schilderijdetector 8                                                                                                    |                                         | Museumhal | Schilderijdetector |   |
| B0008    | 250.211                                                                                                    | Schilderijdetector 8                    | Museumhal | Schilderijdetector |   |
| B0009    | 250.212                                                                                                    | Schilderijdetector 9                    | Museumhal | Schilderijdetector |   |
| B0010    | 250.213                                                                                                    | 250.213 Schilderijdetector 10 Museumhal |           | Schilderijdetector |   |
|          |                                                                                                    |                                         |           |                    | Ŧ |
|          |                                                                                                    |                                         |           |                    |   |
|          |                                                                                                    |                                         |           |                    |   |
| Adr      | resreeks toe                                                                                                    | voegen                                  |           | Nieuw Verw.        |   |

Het ingangsprofiel, met de naam **Schilderijdetector**, werd aangemaakt op het moment dat er een PMG module was toegevoegd. Dit is een afwijkend ingangsprofiel en deze wordt in de volgende paragraaf beschreven.

#### 5.4 Ingangsprofiel schilderijdetector

Dit profiel hoeft niet te worden aangemaakt. Dit profiel en de bijbehorende alarmtypes worden automatisch aangemaakt wanneer er een PMG unit is toegevoegd.

#### LET OP!

Verwijder dit profiel nooit. Het kan namelijk niet zelf worden aangemaakt.

Er zijn standaard vier alarmmomenten aangemaakt binnen dit profiel. Gebruik de pijltjestoetsen om ze alle vier te bekijken of dubbelklik op een van deze.

| Naam<br>NL<br>Schilderij detector | Schilderijdetector alarm<br>Foto alarm als Ingeschakeld<br>Extern contact als Ingeschakeld | Alarmtype     ▲       Schilderij alarm     ■       Extern Schilderij Alarm     ▼       Nieuw     ■ |
|-----------------------------------|--------------------------------------------------------------------------------------------|----------------------------------------------------------------------------------------------------|
| Loggen bij toestandsverandering   | Loggen deactiveren en activeren in<br>Alarmlog                                             | log<br>Opslaan Annuleren                                                                           |

Wanneer men dubbelklikt op een van deze momenten, opent het venster waarbinnen ze alle vier te zien zijn.

| NOX PMG Alarmtypen                                       |                                             |   |            |              |                                                       | ×         |
|----------------------------------------------------------|---------------------------------------------|---|------------|--------------|-------------------------------------------------------|-----------|
| Alarmtype bij beeldalarm:<br>Alarmtype bij ext. contact: | Schilderij alarm<br>Extern Schilderij Alarm | • | als<br>als | Ingeschakeld | •<br>•                                                |           |
| Alarmtype bij alarm watchdog                             | Watchdog Alarm<br>Batterii Alarm            | • | als<br>als | Ingeschakeld | <ul> <li>Alarm tijd:</li> <li>alarm opder:</li> </ul> | 130 Min.  |
| mannype of according at                                  |                                             |   | 210        |              |                                                       | 1         |
|                                                          |                                             |   |            |              | Ok                                                    | Annuleren |

Binnen dit scherm kan ook de watchdogtijd alsmede de ondergrens van het batterijvoltage worden ingesteld.

De alarmtypes zijn terug te vinden in de NOXconfig software in het menu Alarmtypes. Eventueel kunnen deze namen worden gewijzigd.

#### 5.5 TXS waardes uitlezen met behulp van systeem info

Klik op **Systeem info** binnen het hoofdscherm.

#### 5.5.1 Module informatie

Klik op het tabblad **Modules** om de modulelijst weer te geven.

| III s | ysteem ir   | nfo K          | ant: Draadloos V3         | -              | -                   |                    |                        |                  | And the second | ×         |
|-------|-------------|----------------|---------------------------|----------------|---------------------|--------------------|------------------------|------------------|----------------|-----------|
| A     | utomatische | e update: 1    | sec. update               |                |                     |                    |                        |                  |                | Hoofdmenu |
| 0     | verzicht    | Modules   Inga | gen Uitgangen Gebieder    | Alarmen MMIs ( | Sebiedstoest   Alam | hunen I Ingangspro | fiel   Gebruiker   Tii | dorof Logs 0     | Inderbourd Bus |           |
|       | TOLLOTIK    |                | igen   okgangen   accided |                |                     | iypon [ mgangopio  |                        | apron   Logo   C |                |           |
|       | Number      | Name           |                           | IDno           | Address             | UnitTune           | LastPower              | Online           | FronBate       |           |
|       | 0001        | CPU            |                           | 0              | 000.000             | CPU                | 00.0V                  | True             | Linoinato      |           |
|       | 0002        | BXM            |                           | 1001           | 020.059             | BXM                | 11.6V                  | True             | 0.0% (0/13)    |           |
|       | 0003        | Draadloze cor  | tacten                    | 7000           | 000.000             | PMG                | 00.0V                  | False            |                |           |
|       |             |                |                           |                |                     |                    |                        |                  |                | -         |
|       |             |                |                           |                |                     |                    |                        |                  |                |           |
|       |             |                |                           |                |                     |                    |                        |                  |                |           |
|       |             |                |                           |                |                     |                    |                        |                  |                |           |
|       |             |                |                           |                |                     |                    |                        |                  |                |           |
|       |             |                |                           |                |                     |                    |                        |                  |                |           |
|       |             |                |                           |                |                     |                    |                        |                  |                |           |
|       |             |                |                           |                | Errorrate rese      | etten              |                        |                  |                |           |
|       |             |                |                           |                |                     |                    |                        |                  |                |           |
|       |             |                |                           |                | Deze mod            | lule Alle modi     | ules                   |                  |                |           |
|       |             |                |                           |                |                     |                    |                        |                  |                |           |
|       |             |                |                           |                |                     |                    |                        |                  |                |           |
|       |             |                |                           |                |                     |                    |                        |                  |                |           |
|       |             |                |                           |                |                     |                    |                        |                  |                |           |

Alleen de PMG unit wordt weergegeven. Alle TXS units worden niet in de module lijst weergegeven. De PMG unit is een virtuele unit. De status van een virtuele unit is altijd False en ook het voltage van dit type unit is 0 Volt.

#### 5.5.2 Ingangsinformatie

Klik op het tabblad **Ingangen** om de ingangenlijst weer te geven.

| II | Systeem inf    | o Klant: Draadloos V3              |                                    |           | = -                   |                       |                  | -             |             | x  |
|----|----------------|------------------------------------|------------------------------------|-----------|-----------------------|-----------------------|------------------|---------------|-------------|----|
| ,  | Automatische   | update: 1 sec. update              |                                    |           |                       |                       |                  |               | Hoofdmenu   | ۲. |
|    | Overzicht M    | fodules Ingangen   Litgangen   Geh | —<br>eden   Alarmen   MMIs   Gebie | dstoest   | Alarmtunen   Ingan    | nsprofiel   Gebruiker |                  | Onderhoud Bus | 1           |    |
|    | - Aantal Ingar | nden: 3                            |                                    |           | r namity por l'ingang | opionici   orobionico | - dabien   mogel | contract one  |             |    |
|    | Number         | Name                               | InpProf                            | IDno      | CurrentState          | TimeOfLastInpul       | nput∀alue        | inUnitNo      | inArea 🔺    |    |
|    | 0001           | RXM niet aanwezig                  | Sabotage                           | 1001-M    | Gesloten              | 07.12.12 17:25:31     |                  | 2             | 2           |    |
|    | 0002           | RXM open<br>Schilderijdetector 1   | Geen alarm<br>Schilderii detector  | 1001-0    | Gesloten              | 07.12.12.17:33:23     | Vne              | 2             |             |    |
|    | 0000           |                                    |                                    | 100001    | Gresiotern            | 101.12.12 11.00.01 1  |                  | 1 <u>2</u>    |             |    |
|    | 1              |                                    |                                    |           |                       |                       |                  |               | ¥           |    |
|    | – Simulatie (J | alleen virtueel)                   |                                    |           |                       | 1en                   |                  | - Ingang      |             |    |
|    | Simulate (c    |                                    |                                    |           | 1 Ingan               |                       |                  | ingang        | 1 1         |    |
|    | Zet ingar      | ng Zetingang Zetingang             | Zet ingang Sab. open Z             | et ingang | Sab. inga             | ngswaarde Lees        | ngangswaarde     | Activeren     | Deactiveren |    |
|    | open           | gesioten                           | ius                                | Konsiului |                       | (mod)                 | (diles)          |               |             |    |
|    |                |                                    |                                    |           |                       |                       |                  |               |             |    |
|    |                |                                    |                                    |           |                       |                       |                  |               |             |    |
| _  |                |                                    |                                    |           |                       |                       |                  |               |             |    |

In het overzicht hierboven is één draadloos contact weergegeven.

Het ID nummer **B0001** van deze ingang staat in de kolom **IDno**. ID nummers van draadloze trilcontacten beginnen altijd met de letter **B**.

In de kolom InputValue staat de batterijspanning van de module weergegeven.